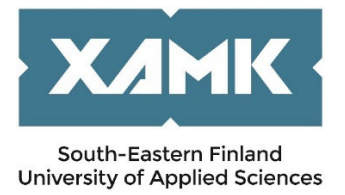

# INSTRUCTIONS FOR INCOMING STUDENT MOBILITY FOR STUDIES

Dear Applicant,

Thank you for your interest in applying for an exchange to South-Eastern Finland University of Applied Sciences (Xamk).

We use SoleMOVE mobility programme for handling the applications for student exchanges. To ease this process, we have created this brief guide. It gives you advice in places that might be difficult to understand. If you have any questions, please turn to the coordinator on Campus you are applying to.

Kouvola Campus, Srishti Jain, <u>srishti.jain@xamk.fi</u> Kotka Campus, Sari Pieviläinen, <u>sari.pievilainen@xamk.fi</u> Mikkeli Campus, Ulla Vuorinen, <u>ulla.vuorinen@xamk.fi</u> Savonlinna Campus, Lea Reponen, <u>lea.reponen@xamk.fi</u>

#### SoleMOVE

**Picture 1**; When we have received your nomination, you will be sent an email from a Solenovo email account regarding the application process. As it might go to your spam folder, please check that too. To start, you need to follow the first link in the email to activate your account as below. The account is formed when you create and set the password.

**Picture 2**; The message also contains a username generated for you and a link to log in to the system. Log in using needs to be set as Local.

| User activation                   |                             |
|-----------------------------------|-----------------------------|
| Save password and activ           | vate account                |
| nput password to activate yo      | ur account.                 |
|                                   |                             |
|                                   |                             |
| Username                          | lvrigusert2735              |
| Username<br>Name                  | lvrigusert2735<br>User Test |
| Username<br>Name<br>New password* | lvrigusert2735<br>User Test |

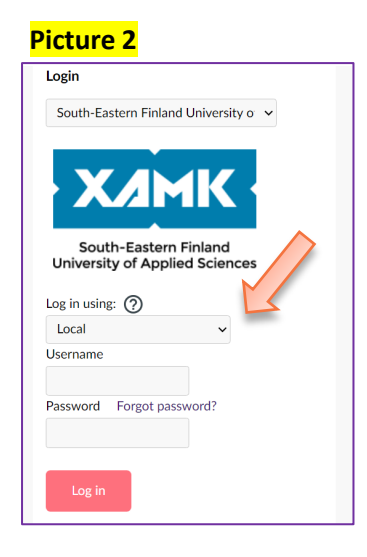

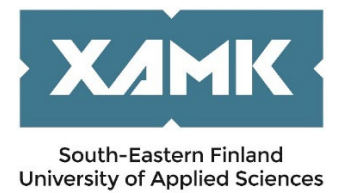

If you apply for a semester or whole academic year, you can see a normal application created by the system as below. Click the edit icon to continue.

| Hy My                                                                       |                                                                    |                                                                                   |                                                                              | <br>9 ` |
|-----------------------------------------------------------------------------|--------------------------------------------------------------------|-----------------------------------------------------------------------------------|------------------------------------------------------------------------------|---------|
| <ul> <li>Application i</li> <li>Information</li> <li>Report comp</li> </ul> | not ready @ Preliminary &<br>n requested by department G<br>pleted | 1 Application sent ④ Application receive<br>④ Accepted 📧 Acceptance information s | d 🏵 Processing 🕑 Sent for acceptance<br>ent 🚫 Rejected 📀 Cancelled 🥏 Confirm | ed      |
| Showing 1-1/1<br>《 〈 1                                                      | > »                                                                |                                                                                   | Sort: Select                                                                 | $\sim$  |
| Status                                                                      | Mobility type                                                      | Duration                                                                          | Application number                                                           |         |
| ₽ <b>џ</b> 1                                                                | -                                                                  | 01.01.2026-31.07.2026                                                             | 24321274                                                                     | C La    |
| Showing 1-1/1<br>《 〈 1                                                      | > »                                                                |                                                                                   |                                                                              |         |
| Dpen an periods                                                             | nd upcoming application                                            |                                                                                   |                                                                              | ^       |

Choose **Study** as Mobility type. Choose the right option available as **Application period**. It is possible to change the Mobility and Application type if needed but it may affect your application form.

| pplication form for incoming student mobility                                                            |        |
|----------------------------------------------------------------------------------------------------|--------|
| (i) Basic information                                                                                    |        |
| Mobility type *                                                                                          |        |
| S - Study                                                                                                | $\sim$ |
| Application period *                                                                                     |        |
| Study - General application round 2025 / 18.02.2025 08:00 - 28.02.2025 23:59 (Time zone Europe/Helsinki) | $\sim$ |
|                                                                                                    |        |

### 1. Personal data

The application is divided into tabs. Please remember to save the changes leaving the tab. Mandatory fields are marked with an \* mark. The tab's icon is a notification icon if any mandatory data is missing. You should start by filling in your **Personal information** and the **Contact person in case of emergency**. Please note that some information comes from the nomination and cannot be changed.

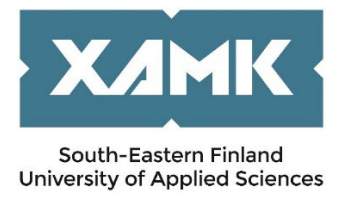

|                      |                                                                                       |                                                                                                    |                                                             |                                                      | 🕑 Back to                                     | list 🕃 Save                                                                     |
|----------------------|---------------------------------------------------------------------------------------|----------------------------------------------------------------------------------------------------|-------------------------------------------------------------|------------------------------------------------------|-----------------------------------------------|---------------------------------------------------------------------------------|
| 03.02.2025 / 11:33:3 | 5 / Hopp Lindy                                                                        |                                                                                                    |                                                             |                                                      | (i) Instruct                                  | ions 📄 PDF                                                                      |
|                      |                                                                                       |                                                                                                    |                                                             |                                                      |                                               |                                                                                 |
| pplication           | form for inc                                                                          | oming stud                                                                                                    | lent mobility                                               | ,                                                    |                                               |                                                                                 |
|                      |                                                                                       |                                                                                                    |                                                             |                                                      |                                               |                                                                                 |
| Application numb     | er Applicant Mobi<br>Hopp, Lindy S - St                                               | udy 🗭 Incoming<br>05.11.20                                                                                                    | <b>ion period</b><br>g spring 2025<br>24 00:00 - 28.02.2025 | 23:59 (Time zone Euro                                | Aı<br>Aı<br>pe/Helsinki) 🕑                    | oplication status<br>oplication not ready                                       |
| Application numb     | er Applicant Mobi<br>Hopp, Lindy S - St                                               | Inty type Application Application Applicat | an period<br>g spring 2025<br>24 00:00 - 28.02.2025         | 23:59 (Time zone Euro                                | Aj<br>Aç<br>pe/Helsinki) 🗭                    | oplication status<br>oplication not ready                                       |
| Personal data        | er Applicant Mobi<br>Hopp, Lindy S - St<br>Common<br>Home institution<br>information  | Ity type Application (1997) Application (1997) Appl | current studies                                             | 23:59 (Time zone Euro<br>A<br>Proposed study<br>plan | Ai<br>Ag<br>pe/Helsinki) 🗭<br>Enclosures      | oplication status<br>oplication not ready<br>Check and send<br>application      |
| Personal data        | er Applicant Mobi<br>Hopp, Lindy S - St<br>Mome institution<br>information            | Ity type Application (1997) Application (1997) Appl | current studies                                             | 23:59 (Time zone Euro<br>A<br>Proposed study<br>plan | Ai<br>Ag<br>pe/Helsinki) 🗭<br>Ø<br>Enclosures | oplication status<br>oplication not ready<br>application                        |
| Personal data        | er Applicant Mobi<br>Hopp, Lindy S - St<br>Mome institution<br>information<br>Il data | Ity type Application of the second second se | Given na                                                    | 23:59 (Time zone Euro<br>A<br>Proposed study<br>plan | Aj<br>Ag<br>pe/Helsinki) 🗭<br>Enclosures      | oplication status<br>oplication not ready<br>(<br>Check and send<br>application |

| — ⊡ Contact person in case of er | nergency     |
|----------------------------------|--------------|
| Last name *                      | Given name * |
|                                  |              |
| Phone number *                   |              |
| +                                |              |
| Email                            |              |
|                                  |              |

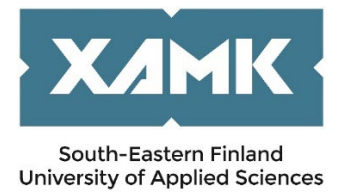

## 2. Home institution information

Basic data comes from the nomination and cannot be changed.

| m Home institution information                        |
|-------------------------------------------------------|
|                                                       |
| Name of home institution                              |
| A WELS01 Upper Austria University of Applied Sciences |
| Country                                               |
| Austria                                               |

You should fill in the Departmental Coordinator's and International Coordinator's information from your home university, not Xamk.

| DEPARTMENTAL COORDINATOR                                       |              |
|----------------------------------------------------------------|--------------|
| Last name *                                                    | Given name * |
|                                                                |              |
| Email *                                                        | Email        |
|                                                                |              |
| Phone number *                                                 |              |
| +                                                              |              |
|                                                                |              |
|                                                                |              |
| INSTITUTIONAL COORDINATOR                                      |              |
| INSTITUTIONAL COORDINATOR                                      | Given name * |
| INSTITUTIONAL COORDINATOR<br>Last name *                       | Given name * |
| INSTITUTIONAL COORDINATOR<br>Last name *<br>Email *            | Given name * |
| INSTITUTIONAL COORDINATOR Last name * Email *                  | Given name * |
| INSTITUTIONAL COORDINATOR Last name * Email * Phone number *   | Given name * |
| INSTITUTIONAL COORDINATOR Last name * Email * Phone number * * | Given name * |

### 3. Study information

Study information is about studies at Xamk. **Exchange programme** information comes from the nomination and cannot be changed. As you will probably apply for a semester or whole academic year, choose one of the **semesters** and the dates will appear automatically. Duration of exchange in months can be left empty.

| 🗆 🏛 Study information          |        |            |          |   |
|--------------------------------|--------|------------|----------|---|
| Exchange program *             |        |            |          |   |
| Freemover                      | $\sim$ |            |          |   |
| Duration of exchange *         |        | Start date | End date |   |
| Type to search                 | $\sim$ | Ē          |          | Ē |
| Duration of exchange in months |        |            |          |   |
|                                |        |            |          |   |
|                                |        |            |          |   |

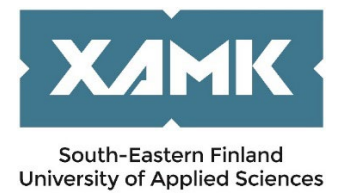

**Department and/or programme** means the department / degree programme at Xamk you are applying to. Options available come from the exchange agreement. If you are unsure about that, please contact <u>the International Coordinator on Campus you are applying to</u>.

**EU subject area** means the study field which is close to your major / study field. Options available come from the exchange agreement.

Additional information; if there is any other information which might be good for us to know, please add it here.

| YOU ARE APPLYING TO                      |        |                 |
|------------------------------------------|--------|-----------------|
| Department                               |        | Programme/theme |
| SF MIKKELI07 Building services (Mikkeli) | × 🕀    | C               |
| EU subject area *                        |        |                 |
| Type to search                           | $\sim$ |                 |
| Additional information                   |        |                 |
|                                          |        |                 |
|                                          |        |                 |

### 4. Current studies

Current studies is about studies at your home university.

| 🖆 Current studies                                   |                                                                    |
|-----------------------------------------------------|--------------------------------------------------------------------|
| Degree/diploma you are studying for *               | Field of study/major subject *                                     |
| ×                                                   |                                                                    |
| Number of higher education years completed so far * | Language of instruction at home institution (if not mother tongue) |

You need to evaluate at least your knowledge in English. If you have a certificate, please upload it in Enclosures or you can do self-evaluation at

https://europass.cedefop.europa.eu/resources/european-language-levels-cefr

| — 🖃 Language knowledge - |  |
|--------------------------|--|
| 🕀 Add language           |  |

#### 5. Proposed Study Plan

This is about adding courses for your exchange period at Xamk. Please, **add all courses** which you would like to study at Xamk instead of only one. If you fill one course only, the application is returned

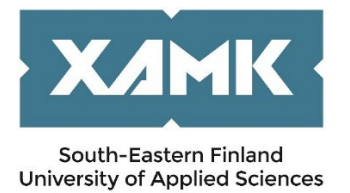

to you. You need to add each course separately. You can check the names and the codes of the courses at our website.

| Add at least one study. | Add course |
|-------------------------|------------|
| 🗆 🕮 Proposed study plan | Code *     |
| STUDIES<br>Courses      | Name *     |
| Add new Course          | ECTS *     |
|                         | Cancel     |

#### 6. Enclosures

Please upload all enclosures marked with a \* as they are mandatory to all applicants. Please, do not attach copies of *national* passports. Also note that the ID documents need to be valid at the time of submitting the application and the possible exchange period at Xamk / stay in Finland.

Enclosures need to be attached as **PDF-files** to ensure that we can open them except photo which should be attached as a picture -format. Please note that Portfolio is mandatory only for students applying to Culture, Kouvola Campus.

| Ø Enclosures           |  |  |
|------------------------|--|--|
| Additional information |  |  |
|                        |  |  |
|                        |  |  |
|                        |  |  |
|                        |  |  |
|                        |  |  |
|                        |  |  |
| Download all           |  |  |

### 7. Check and send the application

When you have filled in all requested information, please check the application and send it.

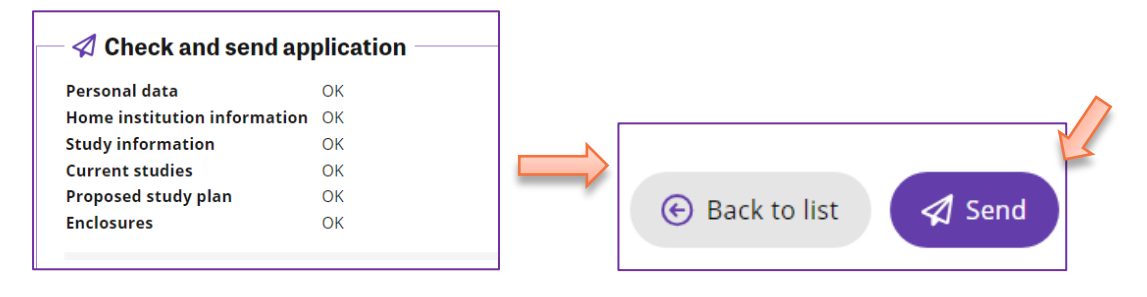

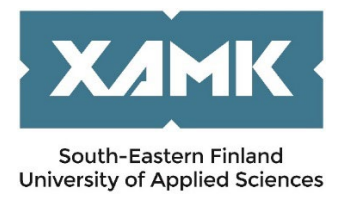

# 8. Approval

Your application will be processed after the application deadline. Once the decision is made, we will inform you. This can take up to one month.

If you are accepted, you will receive a Letter of acceptance which is generated by the system and is emailed to you. It should be sufficient enough for the visa application in case you need one.

In the same email you are asked to confirm your exchange to Xamk. We would appreciate if you would confirm your exchange soon after receiving the Letter of acceptance.

Information about arrival date/time and address in Finland can be added later.

Coordinators on campuses will send a separate e-mail (kind of info package) about beginning of the semester, accommodation and other issues to the accepted students. You will not receive a info package through SoleMOVE.

Hopefully these instructions have been useful to You!

International Services at Xamk 😊